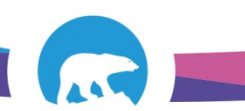

## SCC-LIS\_TIP OF THE WEEK

| MODULE: SoftLab/SoftMic                                          | SOFTWARE VERSION: 408   |
|------------------------------------------------------------------|-------------------------|
|                                                                  |                         |
| TOPIC: Edit Tags                                                 | ISSUE DATE: 27March2017 |
| DISTRIBUTION: End Users_All                                      | PAGE: 1 of 1            |
| ISSUED BY:M-L Dufresne, J Droogers Territorial LIS Administrator |                         |

## **TOPIC/QUESTION:**

How can I tell if changes were made to DOB, WARD, etc after an order was saved?

## **ANSWER/TIP:**

Look at the Order Entry (OE) TAGS!

Every Comment Button in OE has a "Tags" Tab where changes are captured. You can look there to see who changed what and when. If a change crossed over from medipatient the user initials will be "HIS".

## EXAMPLE:

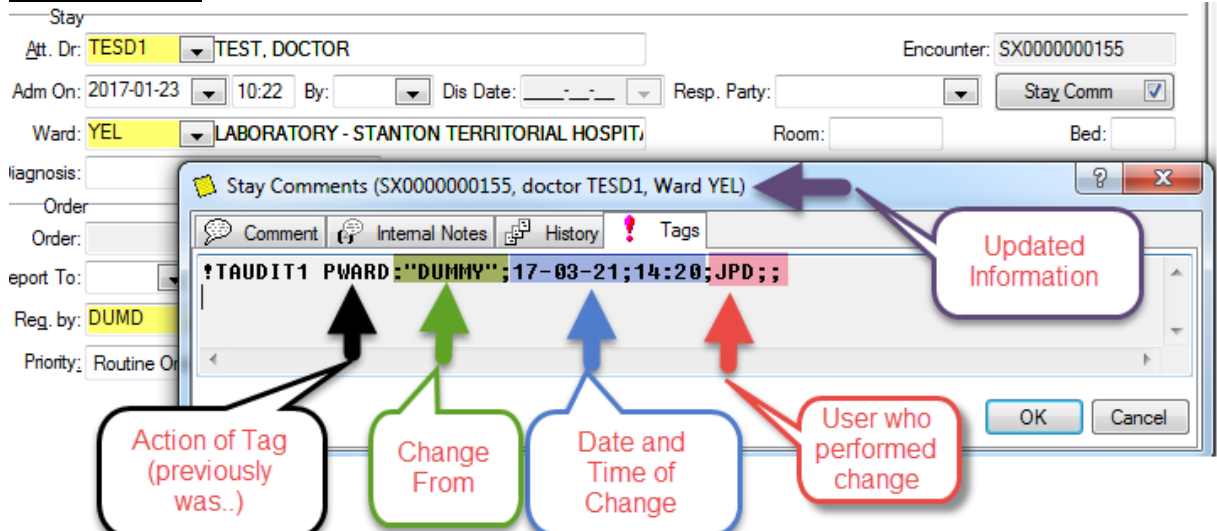

Tags are in specific locations:

Stay Comment Tag > Stay Comm

Order Comment Tag > Order Comm

Patient Comment Tag > Patient Comm